Guida testuale - Come spostare i contatti da un account all'altro su iPhone. di Massimo Armeli Iapichino per Orbolandia

Se per qualsiasi motivo vogliamo spostare i contatti salvati su un account (ad esempio iCloud, Gmail, ecc.) in un altro presente sul nostro iPhone, ecco i passaggi da seguire:

- 1. Verifica degli account attivi
  - Apri l'app Impostazioni .
    - Scorri e apri la voce App e doppio tap su Contatti.
    - Entra in Account con un doppio tap.

• Assicurati che sia l'account da cui esportare i contatti, sia quello in cui importarli, abbiano attiva la spunta su "Contatti".

- 2. Esportazione dei contatti
  - Apri l'app Contatti .
    - Posizionati sull'elenco dell'account da cui vuoi esportare i contatti (flick orizzontali).
    - Usa i flick verticali e dai un doppio tap su "Esporta".
    - Si aprirà la schermata di condivisione.
    - Salva il file generato (in formato .vcf) nel tuo iCloud Drive .
- 3. Importazione dei contatti nel nuovo account
  - Apri l'app File e raggiungi la cartella dove hai salvato il file dei contatti.
    - Posizionati sul file .vcf.
    - Con i flick verticali, esegui un doppio tap su "Condividi".
    - Nella schermata di condivisione, scegli "Contatti" e conferma con doppio tap.
    - Ti verrà chiesto se vuoi:
    - Creare nuovi contatti

Aggiungere ai contatti esistenti

- Oppure selezionare solo alcuni contatti da importare.
- Dopo aver fatto la tua scelta, i contatti verranno aggiunti immediatamente all'account predefinito (di default).
- 4. Pulizia del vecchio account (facoltativa)
  - Torna in Impostazioni > App > Contatti > Account .
    - Seleziona l'account da cui avevi esportato i contatti.
    - Disattiva la spunta su "Contatti" .
- Il sistema ti chiederà se vuoi eliminare i contatti di quell'account dal dispositivo: conferma.

• Ora, l'elenco dei contatti sarà vuoto per quell'account , ma i contatti saranno tutti presenti nel nuovo.